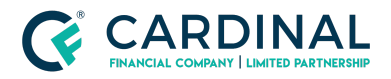

Wholesale Registering a Loan in Octane Revised 3.4.2021

# Registering a Loan in Octane

Cardinal Financial Company - Wholesale

### TABLE OF CONTENTS

| Section 1: Adding a Loan File                                       | 2  |
|---------------------------------------------------------------------|----|
| Section 2: Completing Initial Worksteps<br>2.1 General Loan Details | 4  |
| 2.2 Authorizing Credit                                              | 4  |
| 2.3 Best Practices                                                  | 6  |
| 2.4 Pulling or Reissue Credit                                       | 8  |
| Section 3: Selecting a Loan Program                                 | 10 |
| 3.1 Locking a Loan                                                  | 12 |
| 3.2 Completing the Select a Loan Program Task                       | 14 |
| Section 4: Running AUS                                              | 15 |
| Section 5: Disclosure Preparation                                   | 18 |
| 5.1 Borrower Dashboard Activation & Loan Key                        | 20 |
| Section 6: Submittal Preparation                                    | 22 |
| Section 7: Getting in Touch                                         | 24 |
| References                                                          | 26 |
| Revision History                                                    | 26 |

© Cardinal Financial Company, Limited Partnership. All Rights Reserved

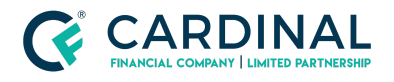

# Section 1: Adding a Loan File

- 1. On the **Add Loan** screen, import loan information using one of the following avenues:
  - a. FNM Import
    - i. In the **Loan Create Method** field, select **FNM Import** in the dropdown box then search and select the appropriate file to be registered in Octane.

| OCTANE                             | Help   Announcements   Notices   Recent • Loan Search Q Barbie Broker 6                            |   |
|------------------------------------|----------------------------------------------------------------------------------------------------|---|
| Home<br>Workflow Queues            | Add Loan                                                                                           |   |
| Reports<br>Rate Search<br>Add Loan | Loan Create Method FNM Import  My Role Loan Officer  ProcessorUnassigned Compensation Type* Select | 4 |
|                                    | Fannie Mae File* Choose File or drag and drop.                                                     |   |

- i. The User should ensure all fields are filled in appropriately prior to registering the loan in Octane.
- ii. Once the input form is complete, select **Add Loan** in the bottom right-hand corner of the screen.

| CCTANE                             |                                                                                        |                                                                   | Help | Announcements | Notices | Recent • | Loan Search | Q | Barbie Broker 6 🔹 |
|------------------------------------|----------------------------------------------------------------------------------------|-------------------------------------------------------------------|------|---------------|---------|----------|-------------|---|-------------------|
| Home<br>Workflow Queues            | Add Loan                                                                               |                                                                   |      |               |         |          |             |   |                   |
| Reports<br>Rate Search<br>Add Loan | Loan Create Method<br>My Role<br>Processor<br>Compensation Type *<br>Fannie Mae File * | FNM Import<br>Loan Officer<br>Unassigned<br>Select<br>Choose File |      |               |         |          |             |   | <u>^</u>          |
|                                    |                                                                                        |                                                                   |      |               |         |          |             |   | <u>A</u> dd Loan  |

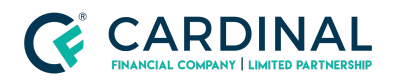

- b. Manual Import
  - i. Use the dropdown boxes to fill in all appropriate information for the loan file.
  - When all required information has been entered, click on the
     Add Loan button to confirm the loan's submission to the Octane system.

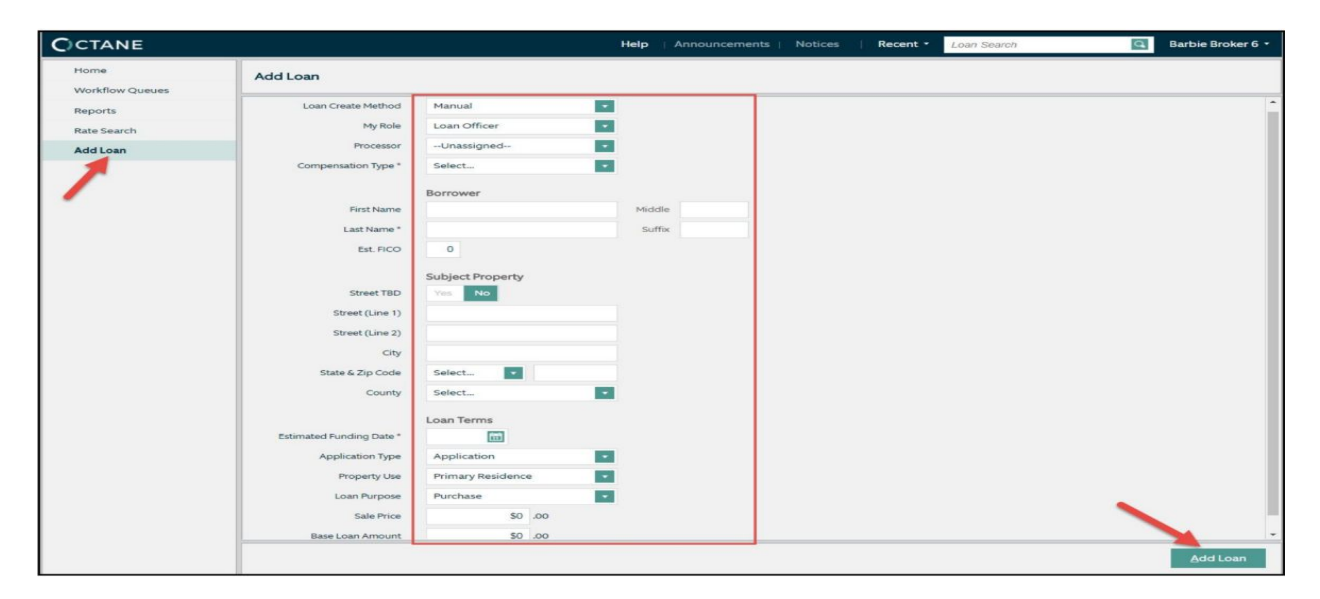

# Section 2: Completing Initial Worksteps

### 2.1 General Loan Details

1. Once the loan has been created in Octane, a **loan number** will be assigned to the file. This can be viewed in the top right corner of the screen, displayed in the **Loan Ribbon**, as shown below.

| CCTANE             |                 |                                       | Help                              | Announcements            | Notices   F               | Recent •                    | Loan Search       | 7                                | Q                               |              |                        |
|--------------------|-----------------|---------------------------------------|-----------------------------------|--------------------------|---------------------------|-----------------------------|-------------------|----------------------------------|---------------------------------|--------------|------------------------|
|                    | E-Trans ?       | Purp Lien, Amo<br>P 1st \$340,0<br>PR | unt, Rate & Program<br>000 0.000% | Eff. Funding<br>10/01/18 | LTV / CLTV<br>DTI<br>FICO | 79.812 /<br>0.000 /<br>None | 79.812%<br>0.000% | Mo. Pymt<br>Cash from Bor<br>APR | \$0.00<br>\$86,000.00<br>0.000% | Lock<br>None | Loan No.<br>1400014971 |
| LOAN               | Overview        |                                       |                                   |                          |                           |                             |                   |                                  |                                 | /            |                        |
| Overview           | General Workflo | w                                     |                                   |                          |                           |                             |                   |                                  |                                 |              |                        |
| Activity           | Loan            |                                       |                                   |                          |                           |                             |                   |                                  |                                 |              |                        |
| Appraisal Partners |                 |                                       |                                   |                          |                           |                             |                   |                                  |                                 |              |                        |
| Assets             |                 | Loan Status<br>Company                | Active                            |                          |                           |                             |                   |                                  |                                 |              |                        |

2. The system will automatically display the **Overview screen** which provides a

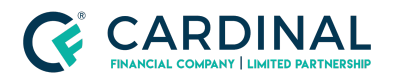

snapshot of the loan and general loan details.

a. Be sure to review this screen to ensure all Broker and loan information is accurate before proceeding to the following steps.

| OCTANE            | Help   Announcements   Notices   Recent • Loan Search                                                                                                    |
|-------------------|----------------------------------------------------------------------------------------------------|
|                   | Encode         Purp<br>PR         Lien, Amount, Rate 6 Program<br>1at \$340,000 0.000%         Eff. Funding<br>10/01/18         LTV / CLTY 79.812 / 79.812%         Mo. Pymt \$0.00<br>Cash from Sor \$\$6,000.00         Lock<br>None         Loan No.<br>1400014971           FICD         None         None         1400014971         None         1400014971         1400014971 |
| LOAN              | Overview                                                                                                    |
| Overview          | General Workflow                                                                                                    |
| Activity          | Loan                                                                                                    |
| Assets            | Loan Status<br>Company Active                                                                                                    |
| AUS               | Branch<br>Loan Originator                                                                                                    |
| Borrowers         | Origination Team<br>Loan Create 8/24/17                                                                                                    |
| Charges & Credits | lat                                                                                                    |
| Compliance        | ValidLock 🗊 No. Not vet locked.                                                                                                    |
| Credit            | Lock Date<br>Effective Duration 0 days                                                                                                    |
| Documents         | Effective Lock Expiration                                                                                                    |
| Fraud / Risk      | Appraisal                                                                                                    |

# 2.2 Authorizing Credit

- 1. Navigate to the **Borrowers screen** on the left-hand side of the screen.
- 2. Click on the applicant's name (teal hyperlink) to access borrower information.

| OCTANE             |                                           | Help   Announcements   N                       | lotices   Recent • Loan Search                                          | Q                                                                                 |
|--------------------|-------------------------------------------|------------------------------------------------|-------------------------------------------------------------------------|-----------------------------------------------------------------------------------|
| Customer, Ken      | E-Trans? Purp<br>P<br>PR<br>Ist \$340,000 | Rate & Program Eff, Funding<br>0.000% 10/01/18 | LTV / CLTV 79.812 / 79.812% M<br>DTI 0.000 / 0.000% Cash f<br>FICO None | o. Pymt \$0.00 Lock Loan No.<br>rom Bor \$86,000.00 None 1400014971<br>APR 0.000% |
| LOAN               | Borrowers                                 |                                                |                                                                         |                                                                                   |
| Overview           | Name                                      | Applicant Role                                 | Titleholder                                                             | Spouse                                                                            |
| Appraisal Partners | Application 1                             |                                                |                                                                         |                                                                                   |
| Assets             | Ken Customer                              | Borrower                                       | Yes                                                                     |                                                                                   |
| AUS                |                                           |                                                |                                                                         |                                                                                   |
| Borrowers          |                                           |                                                |                                                                         |                                                                                   |
| Charges & Credits  |                                           |                                                |                                                                         |                                                                                   |
| Closing            |                                           |                                                |                                                                         |                                                                                   |
| Compliance         |                                           |                                                |                                                                         |                                                                                   |
| Credit             |                                           |                                                |                                                                         | Add Barrowar                                                                      |
| Documents          |                                           |                                                |                                                                         | Add Borrower                                                                      |

3. On the **Personal tab**, select the **Authorize Credit Report** button in the bottom right-hand corner.

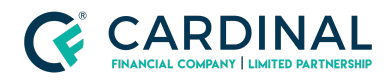

| Customer, Ken      | E-Trans 7            | Purp Lien, Amount, Rate & Program<br>P 1st \$340,000 0.000% | m Eff. Fur<br>10/0 | ding<br>D1/18 LTV / CLTV 79.812 / 79.812%<br>DTI 0.000 / 0.000%<br>FICO None | Mo. Pymt \$0.00<br>Cash from Bor \$86,000.00<br>APR 0.000% | Lock<br>None | Loan No.<br>1400014971 |
|--------------------|----------------------|-------------------------------------------------------------|--------------------|------------------------------------------------------------------------------|------------------------------------------------------------|--------------|------------------------|
| < LOAN             | Borrowers > Ken 0    | Customer                                                    |                    |                                                                              |                                                            |              |                        |
| Overview           | Personal Residence   | s HMDA Power Of Attorney                                    | Aliases Counseling | Tax Filing                                                                   |                                                            |              |                        |
| Activity           | General Comu From St |                                                             |                    | Declarations Set to Turning Responses                                        |                                                            |              |                        |
| Appraisal Partners | General Copy From S  | pouse                                                       |                    | Declarations Secto Typical Responses                                         |                                                            |              |                        |
| Assets             | First Name           | Ken                                                         | Middle             | a. Are there any outstanding judgments a                                     | gainst you?                                                | Yes          | No                     |
| AUS                | Last Name *          | Customer                                                    | Suffix             | b. Have you been declared bankrupt with                                      | in the past 7 years?                                       | Yes          | No                     |
| Borrowers          | Titleholder          | Yes No                                                      |                    | c. Have you had property foreclosed upon<br>thereof in the last 7 years?     | n or given title or deed in lieu                           | Yes          | No                     |
| Charges & Credits  | Applicant Role       | Borrower                                                    |                    | d. Are you a party to a lawsuit?                                             |                                                            | Yes          | No                     |
| Closing            | Marital Status       | Married •                                                   |                    | e. Have you directly or indirectly been obl                                  | igated on any loan which resulted in                       | Yes          | No                     |
| Compliance         | Spouse               | Unspecified                                                 |                    | f. Are you presently delinquent or in defa                                   | ult on any Federal debt or an other                        | Yes          | No                     |
| Credit             | SSN                  |                                                             |                    | g. Are you obligated to pay alimony, child                                   | support, or separate maintenance?                          | Yes          | No                     |
| Documents          | Date of Birth        | Age: Years                                                  |                    | h. Is any part of the down payment borrow                                    | wed?                                                       | Yes          | No                     |
| Fraud / Risk       | Home Phone           |                                                             |                    | i. Are you a co-maker or endorser on a no                                    | te?                                                        | Yes          | No                     |
| Income             | Mobile Phone         |                                                             |                    | j, k. What is your citizenship status?                                       |                                                            |              |                        |
| Mismatch           | Office Phone         |                                                             | Ext.               | Unknown                                                                      |                                                            |              |                        |
| Messages           | Home Fax             |                                                             |                    | I. Do you intend to occupy the property a                                    | is your primary is sidence?                                | Yes          | No                     |
| Notes              | Email                |                                                             |                    | m. Have you had an ownership interest in a                                   | a property in the late three years?                        | Yes          | No                     |
| Property           |                      |                                                             | Can                | cel Borrower Tags Application                                                | Tags Authorize Credit Report                               |              | Save                   |
| Team               | -                    |                                                             | Carr               | cer borrower rags Application                                                | Addition 22 Credit Report                                  |              | Jarre                  |

- 4. This will trigger a pop-up screen that allows the user to select the following:
  - a. Authorization Obtained: YES
  - b. Authorization Method: Choose the applicable method.
  - c. Click Set and then Save on the following screen.

| CCTANE             |                 | Help   Announcements   Notices   Recent • Loan Search                                                                                                    |                                     |
|--------------------|-----------------|----------------------------------------------------------------------------------------------------|-------------------------------------|
| Customer, Ken      | E-Trans         | Authorize Credit Report 0.00%<br>Cash from Bor \$86,000.<br>APR 0.000%                                                                                                    | 00 Lock Loan No.<br>None 1400014971 |
| LOAN               | Borrowers > K   | This is to indicate whether or not you have obtained authorization from Ken Customer to pull his/her credit<br>report. Such authorization also allows pulling credit for Ken Customer's co-borrower (unless the co-<br>borrower is non-borrowing). |                                     |
| Overview           | Personal Resid  | Authorization Obtained Yes No                                                                                                    |                                     |
| Activity           | General Copy Fr | 2 Authorization Method Phone                                                                                                    | -                                   |
| Appraisal Partners |                 |                                                                                                    |                                     |
| Assets             | First Nam       | nst you?                                                                                                    | Yes   No                            |
| AUS                | Last Name       | Note that you must press Save on the Borrower screen after making<br>changes on this dialog.     Cancel Set 3 he past 7 years?                                                                                                    | Yes   No                            |
| Borrowers          | Titleholder     | Yes No c. Have you had property foreclosed upon or given title or deed in lieu thereof in the last 7 years?                                                                                                    | Yes   No                            |
| Charges & Credits  | Applicant Role  | Borrower d. Are you a party to a lawsuit?                                                                                                    | Yes   No                            |
| Closing            | Marital Status  | Married e. Have you directly or indirectly been obligated on any loan which rest                                                                                                    | ultad in *                          |
| Compliance         | •               | Cancel Borrower Tags Application Tags Authorize Credit                                                                                                    | Report Save                         |

# 2.3 Best Practices

 Since the user is already on the Borrowers screen, best practice suggests that filling out the Power of Attorney tab and the Tax Filing tab is beneficial at this point. The Tax Filing tab provides the information required to populate the 4506-T correctly, which will be sent out with initial disclosures. More information and guidance on this point can be found here.

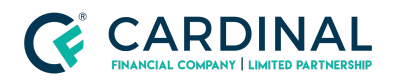

| Borrowers >              |                   |                               |      |
|--------------------------|-------------------|-------------------------------|------|
| Personal Residences HMDA | Power Of Attorney | Aliases Counseling Tax Filing |      |
| Power of Attorney        |                   |                               |      |
| Power of Attorney Yes No |                   |                               |      |
|                          |                   | View Spouse                   | Save |

| Analysis | Determination      |                                    |   |  |
|----------|--------------------|------------------------------------|---|--|
|          | Very Desuited      | 24                                 |   |  |
|          | Forms Required     | 2 1040                             |   |  |
|          | Reason             |                                    |   |  |
| 2016     |                    |                                    |   |  |
|          | Filing Status      | Single                             |   |  |
|          | , and good and     |                                    |   |  |
|          | Filing Residence * | 123 Main Street, Seattle, WA 98110 |   |  |
| 2015     |                    |                                    |   |  |
|          | Filing Status      | Single                             |   |  |
|          | Filing Residence * | 123 Main Street, Seattle, WA 98110 |   |  |
| 2014     |                    |                                    |   |  |
|          | Filing Status      | Single                             | • |  |
|          | Filing Residence * | 123 Main Street, Seattle, WA 98110 |   |  |

2. Another best practice to note at this point is in regards to the borrower's/co-borrower's/non-applicant's **mobile number and email address**. In order for the loan to be disclosed properly, each applicant and non-applicant must have a **unique email address**. Any **applicant** on file must also have a legitimate, unique mobile number in order to access their Borrower Dashboard. The fields to be updated are displayed on the following page should they not already have unique values.

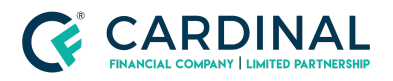

|                  | Denteria y Rente    |                        |                    |                                                                                                    |        |
|------------------|---------------------|------------------------|--------------------|----------------------------------------------------------------------------------------------------|--------|
| Overview         | Personal Residences | HMDA Power Of Attorney | Aliases Counseling | Tax Filing                                                                                                    |        |
| Activity         | General             |                        |                    | Declarations Set to Typical Responses                                                                                                    |        |
| Assets           |                     |                        |                    |                                                                                                    |        |
| AUS              | First Name          | Ken                    | Middle             | a. Are there any outstanding judgments against you?                                                                                                    | Yes No |
| orrowers         | Last Name *         | Customer               | Suffix             | b. Have you been declared bankrupt within the past 7 years?                                                                                                    | Yes No |
| harges & Credits | Titleholder         | Yes No                 |                    | c. Have you had property foreclosed upon or given title or deed in lieu<br>thereof in the last 7 years?                                                                       | Yes No |
| losing           | Applicant Role      | Borrower               |                    | d. Are you a party to a lawsuit?                                                                                                    | Yes No |
| ompliance        | Marital Status      | Unmarried              |                    | <ul> <li>Have you directly or indirectly been obligated on any loan which resulted in<br/>foreclosure, transfer of title in lieu of foreclosure, or judgment? More</li> </ul> | Yes No |
| redit            | SSN                 |                        |                    | f. Are you presently delinquent or in default on any Federal debt or an other<br>loan, mortgage, financial obligation, bond, or loan guarantee?                               | Yes No |
| ocuments         | Date of Birth       | Age: Years             |                    | g. Are you obligated to pay alimony, child support, or separate maintenance?                                                                                                  | Yes No |
| aud / Risk       | Home Phone          |                        |                    | h. Is any part of the down payment borrowed?                                                                                                    | Yes No |
| come             | Mobile Phone        |                        |                    | i. Are you a co-maker or endorser on a note?                                                                                                    | Yes No |
| smatch           | Office Phone        |                        | Ext.               | j, k. What is your citizenship status?                                                                                                    |        |
| essages          | Home Fax            |                        |                    | U.S. Citizen                                                                                                    |        |
| otes             | Email               |                        |                    | I. Do you intend to occupy the property as your primary residence?                                                                                                    | Yes No |
|                  |                     |                        |                    |                                                                                                    | -      |

# 2.4 Pulling or Reissue Credit

- 1. Navigate to the **Credit screen** > click the **Request Credit** button in the bottom right-hand corner.
- 2. Select Request New Report.

| CCTANE                         |                      |                 |                      |                          |                | Help   Anr     | iouncem  | ents               | Notices   | Recen                             | t • Loan Sear              | ch                               | Q                               |                              |
|--------------------------------|----------------------|-----------------|----------------------|--------------------------|----------------|----------------|----------|--------------------|-----------|-----------------------------------|----------------------------|----------------------------------|---------------------------------|------------------------------|
| Customer, Ken                  |                      | Purp<br>P<br>PR | Lien, Ar<br>1st \$34 | mount, Rat<br>40,000 0.0 | e & Pro<br>00% | gram           | Eff. I   | Funding<br>0/01/18 | LTV       | CLTV 79.8<br>DTI 0.00<br>FICO Non | 12 / 79.812%<br>0 / 0.000% | Mo. Pymt<br>Cash from Bor<br>APR | \$0.00<br>\$86,000.00<br>0.000% | Lock Loan N<br>None 14000149 |
| LOAN                           | Credit               |                 |                      |                          |                |                |          |                    |           |                                   |                            | Past Due<br>\$0.00               | Balance Pay                     | ment Net Paymer              |
| Overview                       | Overview             | Liabilities     | Net Tangit           | de Benefits              | Pu             | blic Records I | nquiries | Archive            | ed Report | 5                                 |                            |                                  |                                 |                              |
| Activity<br>Appraisal Partners | Overview by E        | Est. Score      | ти                   | EQ                       | EX             | Dec. Score     | PR       | BK                 | Count     | Derog.                            | Past Due                   | Balance                          | Payment                         | Net Payment                  |
| Assets                         | B1 - Ken<br>Customer | 0               | 0                    | 0                        | 0              | 0              | 0        | 0                  | o         | o                                 | \$0.00                     | \$0.00                           | \$0.00                          | \$0.00                       |
| AUS                            | Overview by 1        | Гуре            |                      |                          |                |                |          |                    | Count     | Derog.                            | Past Due                   | Balance                          | Payment                         | Net Payment                  |
| Charges & Credits              | Mortgages            |                 |                      |                          |                |                |          |                    |           |                                   |                            |                                  |                                 |                              |
| Closing                        | Active Mortga        | ges             |                      |                          |                |                |          |                    | 0         | 0                                 | \$0.00                     | \$0.00                           | \$0.00                          | \$0.00                       |
| Compliance                     | Inactive Mortg       | ages            |                      |                          |                |                |          |                    | 0         | 0                                 | \$0.00                     | \$0.00                           | \$0.00                          | \$0.00                       |
| Credit                         | Installment          |                 |                      |                          |                |                |          |                    |           |                                   |                            |                                  |                                 |                              |
| Documents                      | Active Installm      | ent Accounts    |                      |                          |                |                |          |                    | 0         | 0                                 | \$0.00                     | \$0.00                           | \$0.00                          | \$0.00                       |
| Fraud / Risk                   |                      |                 |                      |                          |                |                |          |                    |           |                                   |                            |                                  | Request Credit                  | Şave                         |

3. Select the applicant's name and then click **Options.** 

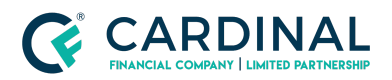

#### Wholesale Registering a Loan in Octane Revised 3.4.2021

| CCTANE                                       |                         |                           | Help   Announceme | nts   Notices                                                            | Recent                                                    | Loan Search                                   | E                | Lauren Ro                                                                                                    | obinson Broker +          |
|----------------------------------------------|-------------------------|---------------------------|-------------------|--------------------------------------------------------------------------|-----------------------------------------------------------|-----------------------------------------------|------------------|----------------------------------------------------------------------------------------------------|---------------------------|
| Customer, Ken<br>1333 Lou<br>Vallejo, C Requ | uest New Report         | Purp Lien, Amount, Rate I | & Program Eff. Fu | nding LTV/C                                                              | LTV 79.812                                                | / 79.812%                                     | Mo. Pyrnt \$0.00 | La La                                                                                                    | ck Loan No.<br>1400014971 |
| LOAN Overview                                | ation 7<br>Ken Customer | Options                   |                   | Select A Born                                                            | ower                                                      |                                               |                  |                                                                                                    | Netl Payment<br>\$0.00    |
| Activity<br>Appraisal Pa<br>Assets           | $\sim$                  |                           |                   | Select a borrow<br>request a new cr<br>select a borrow<br>choose options | er or borro<br>edit report<br>r you will b<br>such as bur | wers to<br>t. Once you<br>be able to<br>reau, |                  |                                                                                                    | Net Payment               |
| AUS<br>Borrowers                             |                         |                           |                   | repository, etc.                                                         |                                                           |                                               |                  |                                                                                                    | Net Payment               |
| Charges & C<br>Closing                       |                         |                           |                   |                                                                          |                                                           |                                               | Cancel           | Submit                                                                                                    | \$0.00                    |
| Compliance                                   | Inactive Mortgages      |                           |                   | 0                                                                        | 0                                                         | \$0.00                                        | \$0.00           | \$0.00                                                                                                    | \$0.00                    |
| Credit                                       | Installment             |                           |                   |                                                                          |                                                           |                                               |                  |                                                                                                    |                           |
| Documents                                    | Active Installment Acc  | ponts                     |                   | 0                                                                        | 0                                                         | \$0.00                                        | \$0.00           | \$0.00                                                                                                    | \$0.00                    |
| Fraud / Risk                                 | Inactive installment A  | coounts                   |                   | 0                                                                        | 0                                                         | \$0.00                                        | \$0.00           | \$0.00                                                                                                    | \$0.00                    |
| Income                                       |                         |                           |                   |                                                                          |                                                           |                                               | Rec              | uest Credit                                                                                                    | Save                      |
| Advantation .                                | *                       |                           |                   |                                                                          |                                                           |                                               |                  | and the second second second second second second second second second second second second second second second |                           |

- 4. Choose the appropriate Type for your loan scenario.
  - a. Merge: Select this option if pulling a new credit report.
  - b. **Reissue:** Select this option if you already have a credit report and need it to be reissued to the Octane file; the system will require a value for the **Credit Report ID.**
  - c. Click **Submit.**

| C)CTAI                  | NE                                  |                     |              | Нер   Алло               | uncements   Notices   Rec | ent · Loan Search         | E               | Lauren Ro   | obinson Broker 🔹       |
|-------------------------|-------------------------------------|---------------------|--------------|--------------------------|---------------------------|---------------------------|-----------------|-------------|------------------------|
| Custo<br>1333<br>Vallej | omer, Ken<br>Lou<br>o, C Request Ne | E-True<br>w Report  | 77 Purp Lien | , Amount, Rate & Program | Eff. Funding LTV / CLTV 7 | 9.812 / 79.812%           | Mo. Pymt \$0.00 | La          | Loan No.<br>1400014971 |
| LOAN                    | Application 1                       | mer                 | Options      | Ken Customer options     | Type                      | Repositories - Select All | Import          |             | Net Payment<br>\$0.00  |
| Overview                | ~                                   |                     |              | Credco                   | Merge                     | TransUnion                | Yes             |             |                        |
| Appraisa                | al Pa                               |                     |              |                          | O Reissue                 | 🗹 Equifax                 | O No            |             | Net Payment            |
| Assets                  |                                     |                     |              |                          | Credit Report ID          | V Experian                |                 |             | \$0.00                 |
| AUS                     |                                     |                     |              |                          |                           |                           |                 |             | Net Payment            |
| Charges                 | ers<br>La C                         |                     |              |                          |                           |                           |                 |             |                        |
| Closing                 |                                     |                     |              |                          |                           |                           | Cancel          | Submit      | \$0.00                 |
| Complia                 | ince                                | Inactive Mortgage   | S            |                          | 0 0                       | \$0.00                    | \$0.00          | \$0.00      | \$0.00                 |
| Credit                  |                                     | Installment         |              |                          |                           |                           |                 |             |                        |
| Docume                  | ents                                | Active Installment  | Accounts     |                          | 0 0                       | . 00                      | \$0.00          | \$0.00      | \$0.00                 |
| Fraud / F               | Risk                                | Inactive Installmen | it Accounts  |                          | 0 0                       | SO.C                      | \$0.00          | \$0.00      | \$0.00                 |
| Income                  |                                     |                     |              |                          |                           |                           | Req             | uest Credit | Save                   |

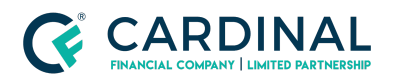

- Once the credit report request is completed and imported into Octane, the user will be given the option to review the credit report in the Archived Reports tab.
  - a. The Archived Reports tab will show any errors that occurred in processing the credit request (if applicable). b. If the user does not wish to review the full report this alert can be dismissed. c. A full copy of the report can always be accessed on the **Archived Reports tab** by clicking on the **View PDF > Report link.**

| Overview          | Credit                                     |                |           |                       |          | Past Di<br>\$0.0 | Balance<br>0 \$437.00 | Payment Net Payment \$21.00 |
|-------------------|--------------------------------------------|----------------|-----------|-----------------------|----------|------------------|-----------------------|-----------------------------|
| Activity          | Overview Liabilities Net Tangible Benefits | Public Records | Inquiries | Archived Reports      |          |                  |                       |                             |
| Aus               | Archived Credit Reports                    | Service        | Туре      | Bureaus - FICO Scores | Date     | Requested By     | View PDF              | Status                      |
| Borrowers         | 0                                          | Credco         | Merge     |                       | 10/05/17 |                  | Report     Disclosure | Active - Undo               |
| Charges & Credits |                                            |                |           |                       |          |                  |                       |                             |
| Closing           |                                            |                |           |                       |          |                  |                       |                             |
| Compliance        |                                            |                |           |                       |          |                  |                       |                             |
| Credit            | B1 - Ken Customer                          |                |           |                       |          |                  |                       | <u>R</u> equest Credit      |

# Section 3: Selecting a Loan Program

- 1. Navigate to the **Terms screen** on the left-hand side of the screen.
- 2. On the **Terms tab**, review and update all dropdown boxes to match the desired loan terms; loan amount should also be updated if needed.
- 3. Once all appropriate terms are filled out in the form, click on the **Get Rates button** in the bottom of the screen.

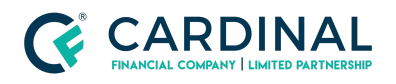

Wholesale Registering a Loan in Octane Revised 3.4.2021

| Borrowers         | Terms                                                  |                                                        |
|-------------------|--------------------------------------------------------|--------------------------------------------------------|
| Charges & Credits |                                                        |                                                        |
| Closing           | Terms Locks Lender Concessions                         |                                                        |
| Compliance        | General                                                |                                                        |
| Credit            | Loan Purpose Cash-out                                  | Effective Property Value                               |
| Documents         | Property Use Primary Residence                         | Tax & Insurance Escrow Hazard Insurance - Yes          |
| Flood Cert        | Doc Level Full Doc                                     | Windstorm Insurance - Yes<br>County Property Tax - Yes |
| Fraud / Risk      | Structure Standalone 1st                               |                                                        |
| Funding           | Lead Source Lender Paid - Fee In Price                 |                                                        |
| Income            | Loan Details                                           |                                                        |
| Mismatch          |                                                        | Internet Only                                          |
| Messages          | Program Description 2 Conventional 30 Year, Pixed Rate | Buydown No                                             |
| Notes             | Base Loan Amount \$292,000 .00                         | Prepay Penalty None                                    |
| Property          | MI, MIP, Funding Fee<br>Financed \$0                   |                                                        |
| Servicer          | Total Loan Amount \$292,000                            |                                                        |
| Tax Transcripts   | Target Cash-out Amount                                 |                                                        |
| Team              | Note Rate 4.500 %                                      |                                                        |
| Terms             | Initial Note Rate 4,500 %                              |                                                        |
| Transaction       |                                                        |                                                        |

4. Review the following screen to ensure all data entered matches the desired loan terms: update any values that require updating then click the **Find Rates button.** 

| OCTANE        | Help   Announcements   Notices   Recent - Loan Search                                                                                                    |
|---------------|----------------------------------------------------------------------------------------------------|
| Customer, Ken | Entrory P         Print         Lien, Amount, Rate & Program         Eff. Funding         LTV / CLTV         79.812         / 79.812         Mo. Pymt         \$1,832.33         Lock         Loan No.           13t         \$340,000         4.000%         C30FHLMC         DI         36.647         / 37.067%         Gash from Bor         \$10/212722         None         1400015033           APR         4.346%         APR         4.346%         None         1400015033         APR         A.346%         None         1400015033 |
| Credit        | Terms > Get Rates                                                                                                    |
| Fraud / Risk  | Include Rates All  Type Conventional Term 30 Year Amortization Fixed                                                                                                    |
| Income        | Lock Term 45 days  VA 20 Year Buydown No                                                                                                    |
| Mismatch      | FMHA Di Vear Mi Payment Payer Borrower - Monthly                                                                                                    |
| Messages      |                                                                                                    |
| Notes         |                                                                                                    |
| Property      | × *                                                                                                    |
| Team          |                                                                                                    |
| Terms         | <b>N</b> .                                                                                                    |
| Transaction   | Cancel Choose Educated End Rates                                                                                                    |
| Workflow      | Cancel Choise Selected Find Rates                                                                                                    |

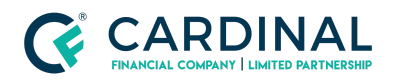

5. A rate sheet will appear showing all available rates pursuant to the terms input on the previous screen; choose the desired program from the list and click the **Choose Selected button** as shown on the following page.

| Include Rat | rm 45 days 💌                | Type Conventional<br>FHA<br>VA<br>HELOC<br>FMHA | Term         | м     | Amortization<br>Buydown<br>Payment Payer | Fixed<br>ARM<br>No<br>Borrower - Monthl | v<br>V v |            |
|-------------|-----------------------------|-------------------------------------------------|--------------|-------|------------------------------------------|-----------------------------------------|----------|------------|
| oan Res     | ults                        |                                                 |              |       |                                          |                                         |          |            |
| Choose      | Program ID                  |                                                 | Initial Rate | Price | Charge/Credit                            | for Interest Rate                       | Payment  | Rate Sheet |
| C30FHLMC    | (Conforming 30 Year Fixed R | ate - FHLMC)                                    |              |       |                                          |                                         |          |            |
| 0           | C30FHLMC                    |                                                 | 3.375%       |       |                                          | \$634.82                                | \$1,418  | Rate Sheet |
| •           | C30FHLMC                    |                                                 | 3.500%       |       |                                          | -\$1,506.90                             | \$1,440  | Rate Sheet |
| 0           | C30FHLMC                    |                                                 | 3.625%       |       |                                          | -\$4,014.11                             | \$1,463  | Rate Sheet |
| 0           | C30FHLMC                    |                                                 | 3.750%       |       |                                          | -\$6,271.25                             | \$1,485  | Rate Sheet |
| 0           | C30FHLMC                    |                                                 | 3.875%       |       |                                          | -\$8,355.25                             | \$1,508  | Rate Sheet |
| 0           | C30FHLMC                    |                                                 | 4.000%       |       |                                          | -\$10,080.17                            | \$1,531  | Rate Sheet |
| •           | C30FHL                      |                                                 | 4.125%       |       |                                          | -\$11,696.07                            | \$1,554  | Rate Sheet |
| 0           | C30FHLMC                    |                                                 | 4.250%       |       |                                          | -\$13,558.85                            | \$1,578  | Rate Sheet |
| 0           | C30FHLMC                    |                                                 | 4.375%       |       | -\$15,370.33                             |                                         | \$1,601  | Rate Sheet |
| 0           | C30FHLMC                    |                                                 | 4.500%       |       |                                          | -\$16,672.03                            | \$1,625  | Rate Sheet |
| 0           | C30FHLMC                    |                                                 | 4.625%       |       |                                          | -\$17,467.16                            | \$1,649  | Rate Sheet |
| 0           | C30FHLMC                    |                                                 | 4.750%       |       |                                          | -\$18.9                                 | \$1.673  | Rate Sheet |

- 6. At this juncture, the user can either **request a lock** or **complete the work step** without locking the loan.
  - a. If the user *does not wish to lock the loan* at this time, proceed to **Section 3.2** below.

# 3.1 Locking a Loan

If the user wishes to lock the loan after selecting a loan program, they need only click the **Request Lock button** at the bottom of the screen, then click **Request Lock** in the pop-out screen.

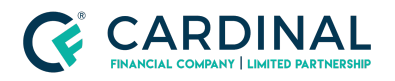

#### Wholesale

Registering a Loan in Octane Revised 3.4.2021

| CCTANE                                     | Help   Announcer                                                               | ents   Notices   Recent - Loan Search                                                                                                    |  |  |  |  |  |
|--------------------------------------------|--------------------------------------------------------------------------------|----------------------------------------------------------------------------------------------------|--|--|--|--|--|
| Customer, Ken                              | Purp P Lien, Amount, Rate & Program Eff. P P R 1st \$340,000 4.000% C30FHLMC 1 | Funding<br>0/01/18         LTV / CLTV         79.812         / 79.812%<br>JTI         Mo. Pymt         \$1,832.33<br>Cash from Bor         Lock         Loan No.           0/01/18         DTI         36.647         / 37.067%<br>SIO2,237.22         APR         4.346%         None         1400015033 |  |  |  |  |  |
| Charges & Credits<br>Closing<br>Compliance | Terms Locks Lender Concessions                                                 |                                                                                                    |  |  |  |  |  |
| Credit                                     | General                                                                        |                                                                                                    |  |  |  |  |  |
| Documents                                  | Loan Purpose Purchase                                                          | Effective Property Value 🔝 \$426,000 Appraised Value                                                                                                    |  |  |  |  |  |
| Fraud / Risk                               | Property Use Primary Residence                                                 | Tax & insurance Escrow Hazard Insurance - Yes                                                                                                    |  |  |  |  |  |
| Income                                     | Doc Level Full Doc                                                             | County Property Tax - Yes                                                                                                    |  |  |  |  |  |
| Mismatch                                   | Structure Standalone 1st                                                       |                                                                                                    |  |  |  |  |  |
| Messages                                   | Compensation Type Borrower Paid - Fee In Price                                 |                                                                                                    |  |  |  |  |  |
| Notes                                      | Loan Details                                                                   |                                                                                                    |  |  |  |  |  |
| Property                                   | Program Description 🔯 Conventional 30 Year, Fixed Rate                         | Interest city No                                                                                                    |  |  |  |  |  |
| Team                                       | Program ID C30FHLMC                                                            | Buydov No<br>Prenav Penalty None                                                                                                    |  |  |  |  |  |
| Terms                                      | Base Loan Amount \$340,000 .00                                                 | riepay renary i None                                                                                                    |  |  |  |  |  |
| Transaction                                | MI, MIP, Funding Fee                                                           |                                                                                                    |  |  |  |  |  |
| Workflow                                   |                                                                                | Get Rates Request Lock Request Lock with Concession Save                                                                                                    |  |  |  |  |  |
| Reques                                     | t Lock                                                                         |                                                                                                    |  |  |  |  |  |

| <ul> <li>Resubmit to automated up</li> </ul>   | nderwriting systems        |                   |
|------------------------------------------------|----------------------------|-------------------|
| Redisclose                                     |                            |                   |
| <ul> <li>Notify underwriting, closi</li> </ul> | ng or runding as required. |                   |
| Please ensure all changes hav<br>this process. | e been made to the loan b  | before initiating |
| Program                                        | C30FNMA                    |                   |
| Rate                                           | 4.125%                     |                   |

Once the lock request has been processed, the system will automatically update with the locked terms and reveal the **Terms screen > Locks tab.** For ease of reference, a separate document has been created for the lock process. You can access it here.

**NOTE:** The *Locks tab* can be viewed at any point in the process to reference the lock terms of any current, expired, or extended locks.

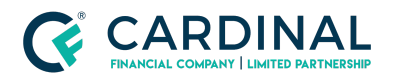

#### Wholesale

Registering a Loan in Octane Revised 3.4.2021

| OCTANE                                                                                         |                                                                                                    | Help   Announcements   Notices   Recent •                                                                                                    | Loan Search                                                                                                    |
|------------------------------------------------------------------------------------------------|----------------------------------------------------------------------------------------------------|----------------------------------------------------------------------------------------------------|----------------------------------------------------------------------------------------------------|
| Customer, Ken                                                                                  | Purp P<br>P P<br>P P<br>P R                                                                                                    | Program Eff, Funding LTV / CLTV 79.812<br>6 C30FHLMC 10/01/18 DTI 37.634<br>FICO 639                                                                                                    | / 79.812% Mo. Pymt \$1.881.72 Lock Loan No.<br>/ 38.054% Cash from Bor \$98,606.85 47d 1400015033<br>APR 4.507%                 |
| LOAN                                                                                           | Terms > Locks > L1005534                                                                                                    |                                                                                                    |                                                                                                    |
| Overview                                                                                       | Terms                                                                                                    |                                                                                                    | Property                                                                                                    |
| Appraisal Partners<br>Assets<br>AUS<br>Borrowers<br>Charges & Credits<br>Closing<br>Compliance | Proposal Structure Standalone 1st<br>Lien 1st<br>LOS Loan No. 1400015033<br>ARM Index 0.000%<br>Initial Note Rate 4.250%                                | Loan Purpose Purchase<br>Doc Level Full Doc<br>Total Loan Amount \$340,000<br>LTV / CLTV 79.812%/ 79.812%<br>DT 37.634% / 38.054%<br>First-time Homebuyer Yes<br>Self Employed No<br>Escrow Waiver No<br>Mi Payment Set No<br>Mi Required No                                                                  | State CA<br>County Solano<br>Property Type Single Family Detached<br>Property Use Primary Residence                             |
| Credit                                                                                         | Details                                                                                                    | Status                                                                                                    | Program                                                                                                    |
| Praud / Risk Income Mismatch Messages Notes Property Team                                      | Lock ID L1005534<br>Version 1.0<br>Creator<br>Revision Date 8/25/17 4:35 pm ET<br>Pricing 8/25/17 4:35 pm ET<br>Effective Rate Sheet 8/25/17 9:30 am ET | Lock Status Confirmed<br>Requester<br>Requester<br>Request Date 8/25/17 4:35 pm ET<br>Initial Duration 47<br>Lock Date 8/25/17 4:35 pm ET<br>Initial Lock Expiration 20 10/10/17 8:00 pm ET<br>Effective Lock Expiration 20 10/10/17 8:00 pm ET<br>Confirmed Date 8/25/17 4:35 pm ET<br>Confirmed Date System | Program Description Conventional 30 Year, Fixed<br>Program ID C30FHLMC<br>Interest Only No<br>Buydown No<br>Prepay Penalty None |
| Terms                                                                                          | Extensions                                                                                                    |                                                                                                    |                                                                                                    |
| Transaction<br>Workflow                                                                        |                                                                                                    |                                                                                                    | Request Extension Request Void                                                                                                  |

# 3.2 Completing the Select a Loan Program Task

- 1. Navigate back to the **Workflow screen > Select Loan Program task**
- 2. Click **Complete Step > Complete**

| Workflow >   | 115.030 - Select Loan Program [Work] |                                              | Critical<br>O | Warning<br>0 | Status<br>Started | Pending Tasks<br>O |
|--------------|--------------------------------------|----------------------------------------------|---------------|--------------|-------------------|--------------------|
| Work Details | s Notes                              |                                              |               |              |                   |                    |
| Tasks        |                                      |                                              |               |              | Statu             | s                  |
|              | No Tasks                             |                                              |               |              |                   |                    |
| Checks       |                                      |                                              |               |              |                   |                    |
|              | No Findings                          |                                              |               |              |                   |                    |
| Outcomes     |                                      |                                              |               |              |                   |                    |
|              | Outcome                              | Next Steps                                   |               |              |                   |                    |
|              | Loan Program is Selected             | 115.040 - Select Appraisal Management Compar | ny [Work]     |              | 1                 |                    |
|              |                                      |                                              |               |              |                   |                    |
|              |                                      | Cancel                                       | Add Task R    | efresh Che   | cks <u>C</u> or   | mplete Step        |

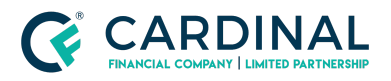

| Confirm Step Completion                                                         |                                     |                |
|---------------------------------------------------------------------------------|-------------------------------------|----------------|
| Are you sure you want to complete step<br>with outcome "Loan Program is Selecte | p "115.030 - Select Loan Pi<br>ed"? | rogram [Work]" |
|                                                                                 | Cancel                              | Complete       |

# Section 4: Running AUS

- 1. The next workflow step is **Obtain Automated Underwriting Findings.**
- In order to obtain AUS findings, the user must open the Obtain Automated Underwriting Findings task > open the loan file > navigate to the AUS screen on the left-hand side of the screen.

| Home                       | Workflow Queues                                               |       |       |  |
|----------------------------|---------------------------------------------------------------|-------|-------|--|
| Workflow Queues<br>Reports | Performing Performer Needed Manual Push Showing Steps With Lo |       |       |  |
| Rate Search                | Performing                                                    | Loans | Alert |  |
| Add Loan                   | 115.400 - Obtain Automated Underwriting Findings<br>[Work]    | 1     |       |  |
|                            |                                                               |       |       |  |

| LOAN              | Workflow > 115.400 - Obtain Automated Und | derwriting Findings [Work]         | Critical   | Warning<br>0 | Status<br>Started | Pending Tasks |
|-------------------|-------------------------------------------|------------------------------------|------------|--------------|-------------------|---------------|
| Overview          | Work Details Notes                        |                                    |            |              |                   |               |
| Activity          | Tasks                                     |                                    |            |              | Statu             | s             |
| AUS               |                                           | No Tasks                           |            |              |                   |               |
| Borrowers         | Check                                     |                                    |            |              |                   |               |
| Charges & Credits |                                           | No Findings                        |            |              |                   |               |
| Closing           |                                           | ite i menige                       |            |              |                   | _             |
| Compliance        | Outcomes                                  |                                    |            |              |                   |               |
| Credit            | Outcome                                   | Next Steps                         |            |              |                   |               |
| Documents         | AUS Obtained                              | 115.425 - AUS is Eligible [Branch] |            |              |                   |               |
| Fraud / Risk      |                                           |                                    |            |              |                   |               |
| Income            |                                           | Cancel                             | Add Task F | Refresh Che  | cks <u>C</u> or   | mplete Step   |
| Mismatch          | *                                         |                                    |            |              |                   |               |

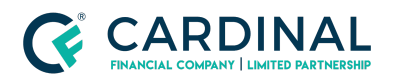

- Prior to submitting the loan to DU and LP, the user will navigate to the AUS screen > DU Checks tab and LP Checks tab to review any Critical Checks displayed on the screen; AUS will not be able to run until all Critical Checks have been dismissed.
  - a. For additional guidance on curing these Critical Checks, please refer to the content contained in this link.

| AUS                                                             | Total Criticals | Total Warnings<br>0 |
|-----------------------------------------------------------------|-----------------|---------------------|
| Track / Submit LP Checks DU Checks                              |                 |                     |
| Checks                                                          |                 | *                   |
| Critical - 1 findings                                           |                 |                     |
| Borrower present housing expense is zero. (Property > Expenses) |                 |                     |
|                                                                 |                 |                     |
|                                                                 |                 |                     |
| <u>Open ir</u>                                                  | New Window      | <u>R</u> efresh     |

- 4. When all Critical Checks have been cleared, navigate to the AUS screen > Track/Submit tab and submit to LP/DU by selecting the appropriate button at the bottom of the screen.
  - a. Once the request has been completed, the report will import to Octane and a pop-up screen will display, as shown on the following page.
  - b. If the user would like to view the full findings report, select View
     Results in the pop-up screen; otherwise, click Close.

| CCTANE                                 |                    |       |         |                                    | Help    | p   Announ    | ements   N               | otices                | Recent •         | Loan Searc             | ch                        | 🔍 Lau                     | ren Robin   | son Broker 🔹           |
|----------------------------------------|--------------------|-------|---------|------------------------------------|---------|---------------|--------------------------|-----------------------|------------------|------------------------|---------------------------|---------------------------|-------------|------------------------|
| Customer, Ken<br>1333 Louisiana Street | E-Trans?           | Purp  | Lien, A | Amount, Rate & F<br>840,000 4.250% | C30FHLM | 40            | Eff. Funding<br>10/01/18 | LTV / CLTV<br>DTI     | 79.812<br>37.634 | / 79.812%<br>/ 38.054% | Mo. Pymt<br>Cash from Bor | \$1,881.72<br>\$98,606.85 | Lock<br>47d | Loan No.<br>1400015033 |
| Vallejo, CA 94590                      |                    | PR    | k.:     | DU Reques                          | st Comp | leted         |                          |                       |                  |                        | APR                       | 4.30770                   |             |                        |
| LOAN                                   | AUS                |       |         |                                    | Status  | Complete      |                          |                       | - 1              |                        |                           |                           |             |                        |
| Overview                               | Track / Submit LP  | Check | s   DU  |                                    |         |               |                          |                       | - 1              |                        |                           |                           |             |                        |
| Activity                               | Date & Time        |       | AUS     |                                    |         |               | Close                    | View Resul            | ts               | Result                 |                           |                           |             | Decision               |
| Assets                                 | 8/25/17 4:40 pm ET | 3     | DU      | \$340,000                          | 4.250%  | 80.00780.0    | 3 3 47 38.               | Broker                | RODINSO          | Approv                 | e/Eligible                |                           |             | 🛇 Yes                  |
| AUS                                    | 8/24/17 6:27 pm ET | 2     | DU      | \$340,000                          | 4.000%  | 80.00 / 80.00 | 32.46 / 32.              | 4 Lauren<br>Broker    | Robinsor         | Approv                 | e/Eligible                |                           |             | @No                    |
| Borrowers<br>Charges & Credits         | 8/24/17 6:25 pm ET | 1     | LP      | \$340,000                          | 4.000%  | 79.81 / 79.8  | 32.000                   | .000 Lauren<br>Broker | Robinsor         | Accept<br>Eligible     | / Streamlined Acc         | ept / 000 Freddie         | Mac         | O No                   |
| Closing                                |                    |       |         |                                    |         |               |                          |                       |                  |                        |                           |                           |             |                        |
| Compliance                             |                    |       |         |                                    |         |               |                          |                       |                  |                        | AUS Keys                  | Submit to LF              | Sut         | omit to <u>D</u> U     |

Note: All versions of AUS can be accessed in this screen at any point in the loan process. The user need only navigate to the **AUS screen > Track / Submit tab > Select date/time hyperlink > click View PDF.** 

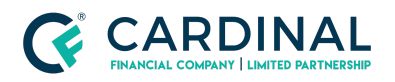

| Track / Submit LP   | Check | s Di | J Checks    |        |               |                 |                           |                                                           |          |
|---------------------|-------|------|-------------|--------|---------------|-----------------|---------------------------|-----------------------------------------------------------|----------|
| Date & Time         |       | AUS  | Loan Amount | Rate   | LTV / CLTV    | DTI             | Who                       | Result                                                    | Decision |
| 9/27/17 11:39 am ET | 4     | DU   | \$200,000   | 4.125% | 80.00 / 80.00 | 12.002 / 12.002 | Lauren Robinson<br>Broker | Approve/Eligible                                          | 🕑 No     |
| 9/27/17 11:33 am ET | 3     | LP   | \$200,000   | 4.125% | 80.00 / 80.00 | 12.000 / 12.000 | Lauren Robinson<br>Broker | Accept / Streamlined Accept / 000 Freddie Mac<br>Eligible | 🕑 Yes    |

| Overview Key Findings        |                                                        |  |
|------------------------------|--------------------------------------------------------|--|
| Request                      |                                                        |  |
| Decision                     | Yes                                                    |  |
| Request Number               | 3                                                      |  |
| AUS                          | LP                                                     |  |
| Requested                    | 9/27/17 11:33 am ET                                    |  |
| Version                      | \$4.3.00                                               |  |
| Results                      |                                                        |  |
| Status                       | Accept / Streamlined Accept / 000 Freddie Mac Eligible |  |
| LP Submission Number         | 2                                                      |  |
| Risk Class                   | Accept                                                 |  |
| Purchase Eligibility         | 000 Freddie Mac Eligible                               |  |
| Documentation Level          | Streamlined Accept                                     |  |
| Loan Processing Stage        | Underwriting                                           |  |
| LP Full Feedback Certificate | View PDF                                               |  |
| LP HVE Form                  | View PDF                                               |  |
| LP AUS Key                   | 93502165                                               |  |

- Once AUS has been imported into Octane, navigate to the Workflow screen > Obtain Automated Underwriting Findings task.
- 6. Click **Complete Step** in the bottom right-hand corner **> Complete** in the pop-out box.

| Mismatch    | Workflow > 115,400 - Obtain Automated | Underwriting Findings [Work]       | Critical Warning Status Pending Tasks<br>0 0 Started 0 |
|-------------|---------------------------------------|------------------------------------|--------------------------------------------------------|
| Messages    | Work Details Notes                    |                                    |                                                        |
| Notes       | Outcomes                              |                                    |                                                        |
| Property    | Outcome                               | Next Steps                         |                                                        |
| Terms       | AUS Obtained                          | 115.425 - AUS is Eligible [Branch] |                                                        |
| Transaction |                                       |                                    |                                                        |
| Workflow    |                                       | Cancel                             | Add Task Refresh Checks Complete Step                  |

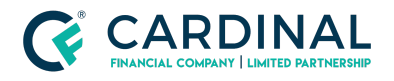

### Section 5: Disclosure Preparation

 The next step in this sequence is the Disclosure Preparation task; click on Disclosure Preparation > open desired loan.

| Home                       | Workflow Queues                         |       |                                            |
|----------------------------|-----------------------------------------|-------|--------------------------------------------|
| Workflow Queues<br>Reports | Performing Performer Needed Manual Push | h     | Showing Steps With Loans, Hide Wait Steps. |
| Rate Search                | Performing                              | Loans | Alert                                      |
| Add Loan                   | 115.500 - Disclosure Preparation [Work] | 1     |                                            |
|                            |                                         |       |                                            |
|                            |                                         |       |                                            |

2. The system automatically takes the user to the task screen which shows all critical checks that need to be resolved prior to disclosing the loan. A sample list is shown below.

| Workflow > 115.500 - Disclosure Preparation [Work]                                                                              | Crit     | cal Warning | Status<br>Started | Pending Tasks<br>0 |
|----------------------------------------------------------------------------------------------------|----------|-------------|-------------------|--------------------|
| Work Details Notes                                                                                                    |          |             |                   |                    |
| Checks                                                                                                    |          |             |                   | -                  |
| Critical - 15 findings                                                                                                    |          |             |                   |                    |
| "Hazard insurance in escrow" is not answered. (Charges & Credits > Escrow Selection)                                            |          |             |                   |                    |
| "Taxes in escrow" is not answered. (Charges & Credits > Escrow Selection)                                                       |          |             |                   |                    |
| Available assets amount, \$0.00, is less than cash from borrower, \$56,499.27. (Asset)                                          |          |             |                   |                    |
| Borrower Alice Firstimer ages of dependents is not set. If no dependents, enter 0. (Borrower)                                   |          |             |                   |                    |
| Borrower Alice Firstimer email is not set. Borrower email is required if Enable E-Transaction is Yes or unspecified. (Borrower) |          |             |                   |                    |
| Cancel                                                                                                    | Add Task | Refresh Che | cks <u>C</u> or   | mplete Step        |

- The user must cure the critical checks one by one by following the screen direction provided in parenthesis; for example, the first critical finding states Hazard insurance in escrow needs to be updated in the Charges & Credits screen > Escrow Selection tab.
  - a. Navigate to the Charges & Credits screen > Escrow Selection tab b. Ensure the items indicated in the critical checks list are confirmed Yes or No in the screen; once the item is marked Yes/No the critical check will remove itself from the list.

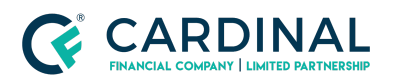

| Charges Recording IPC                                                                                      | Escrow Selection                                                               | Taxes Property Insurance | Mortgage Insurance | Escrow Analysis |  |
|----------------------------------------------------------------------------------------------------|--------------------------------------------------------------------------------|--------------------------|--------------------|-----------------|--|
| Taxes in escrow?<br>Hazard insurance?<br>Flood insurance?<br>Windstorm insurance?<br>Earthquake insurance? | Yes     No       Yes     No       Yes     No       Yes     No       Yes     No | n escrow? Yes   No       |                    |                 |  |
|                                                                                                    |                                                                                |                          |                    |                 |  |

- 4. Once all critical findings are cleared, the file is then ready to be disclosed.
- 5. At point the user should check to ensure each applicant has a **unique email** address and mobile number as noted in Section 2.3.2. This is required for the disclosures and loan keys to be properly transmitted for e-signature.
- 6. Additionally, the user must navigate to the **Charges & Credits screen** to ensure no other items (i.e. credit report cost, VOE charge, etc.) need to be added to the list. Additional guidance on how to add and update fees can be found here.
- 7. Once the fees are reviewed, the user can navigate back to the **Workflow** screen and click **Complete Step > Complete.**
- 8. At this point the disclosures will be automatically posted to the Borrower Dashboard for review and e-signature.
- The user can confirm that the initial disclosures have been posted to the Borrower Dashboard by navigating to the **Documents screen > Packages** tab and confirming that the **Application Disclosures (Complete)** line item is shown therein.
  - a. All documents that are contained within the initial disclosures package can be viewed by clicking the package name.

| C LOAN            | Documents > Packages                      |           |                     |                    |         |                  |
|-------------------|-------------------------------------------|-----------|---------------------|--------------------|---------|------------------|
| Overview          | Documents Packages Stacks Dropbox Archive |           |                     |                    |         |                  |
| Activity          | Package                                   | Status    | Generated Date/Time | Request Date/Time  | E-Sign  | Signed Date      |
| Assets            | Application Disclosures (Complete)        | Requested | 9/28/17 3:24 pm ET  | 9/28/17 3:26 pm ET | Signing | Not Signed       |
| AUS               | a second a second second second           |           |                     |                    |         |                  |
| Borrowers         |                                           |           |                     |                    |         |                  |
| Charges & Credits |                                           |           |                     |                    |         |                  |
| Closing           |                                           |           |                     |                    |         |                  |
| Compliance        |                                           |           |                     |                    |         |                  |
| Credit            | -                                         |           |                     |                    |         |                  |
| Documents         |                                           |           |                     |                    |         | Generate Package |

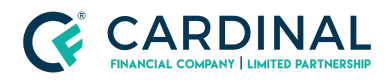

| Filter Documents                                      |     |            |          |             |                                 |           |             |
|-------------------------------------------------------|-----|------------|----------|-------------|---------------------------------|-----------|-------------|
| Name                                                  | For | Category   | Prior To | Incl. Files | Fulfilled                       | Decision  | File Status |
| E-Sign                                                |     |            |          |             |                                 |           |             |
| Acknowledgement of Right to Request<br>Credit Reports |     | Compliance | Approval | 0 of 1      | Unfulfilled                     | Pending   | Requested   |
| Advanced Fee Agreement and<br>Disclosure - Arizona    |     | Compliance | Approval | 0 of 1      | <ul> <li>Unfulfilled</li> </ul> | • Pending | Requested   |
| Anti-Coercion Insurance Disclosure -<br>Arizona       |     | Compliance | Approval | 0 of 1      | Onfulfilled                     | Pending   | Requested   |
| Appraisal Notice - Arizona                            |     | Compliance | Approval | 0 of 1      | Unfulfilled                     | • Pending | Requested   |

### 5.1 Borrower Dashboard Activation & Loan Key

Once the *Disclosure Preparation task* has been completed in Octane and the disclosures are posted to the Borrower Dashboard, the applicant will receive an Octane credentials activation email. Once the applicant receives this email, they should be working to set up their credentials and gain access to their Octane Borrower Dashboard.

One key piece of gaining access to the Borrower Dashboard is the **Loan Key**. The *Loan Key* will need to be sent to the borrower through a text message, a separate email, or verbalized over the phone as they attempt to gain access to their dashboard for the first time.

The loan key can be found on the **Borrowers screen > Personal tab** towards the bottom left of the screen, as shown below.

| Residences     | HMDA Power Of Attorney | Aliases Counseling | Tax Filing                                                                                                    |        |
|----------------|------------------------|--------------------|----------------------------------------------------------------------------------------------------|--------|
| eral           |                        |                    | Declarations   Set to Typical Responses                                                                                                    |        |
| First Name     | Ken                    | Middle             | a. Are there any outstanding judgments against you?                                                                                                    | Yes No |
| Last Name *    | Customer               | Suffix             | b. Have you been declared bankrupt within the past 7 years?                                                                                              | Yes No |
| Titleholder    | Yes No                 |                    | c. Have you had property foreclosed upon or given title or deed in lieu<br>thereof in the last 7 years?                                                  | Yes No |
| Applicant Role | Borrower               |                    | d. Are you a party to a lawsuit?                                                                                                    | Yes No |
| Marital Status | Unmarried              |                    | e. Have you directly or indirectly been obligated on any loan which resulted in foreclosure, transfer of title in lieu of foreclosure, or judgment? More | Yes No |
| SSN            |                        |                    | f. Are you presently delinquent or in default on any Federal debt or an other<br>loan, mortgage, financial obligation, bond, or loan guarantee?          | Yes No |
| Date of Birth  |                        |                    | g. Are you obligated to pay alimony, child support, or separate maintenance?                                                                             | Yes No |
| Home Phone     |                        |                    | h. Is any part of the down payment borrowed?                                                                                                    | Yes No |
| Mobile Phone 🔛 |                        |                    | i. Are you a co-maker or endorser on a note?                                                                                                    | Yes No |
| Office Phone   |                        | Ext.               | j, k. What is your citizenship status?                                                                                                    |        |
| Home Fax       |                        |                    | U.S. Citizen                                                                                                    |        |
| Email          | tester@gmail.com       | Change Email       | I. Do you intend to occupy the property as your primary residence?                                                                                       | Yes No |
| Darkhand Annua |                        |                    | m. Have you had an ownership interest in a property in the last three years?                                                                             | Yes No |

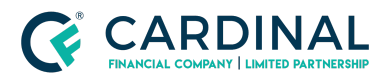

| Note Borrower - Loan Rey                                           |                                                                               |
|--------------------------------------------------------------------|-------------------------------------------------------------------------------|
| Below is the Loan Key for<br>be required to enter the Loan Ke      | For security, the borrower will<br>by when accessing the loan the first time. |
| Loar                                                               | n Key: 77165                                                                  |
| You must provide the key to the via email to a second email accord | borrower verbally, via text message, or<br>unt.                               |
| Do not email the key to                                            |                                                                               |
|                                                                    |                                                                               |

Once the borrower has successfully entered the Loan Key and gained access to the Borrower Dashboard, the **Borrowers screen** in Octane will update to show that the borrower now has Dashboard Access.

| Borrowers >         |        |                   |                    |                       |                           |                                   |              |
|---------------------|--------|-------------------|--------------------|-----------------------|---------------------------|-----------------------------------|--------------|
| Personal Residences | HMDA   | Power Of Attorney | Aliases Counseling | Tax Filing            |                           |                                   |              |
| Home Fax            |        |                   |                    | U.S. Citizen          |                           |                                   |              |
| Email               |        |                   | Change Email       | I. Do you intend to a | occupy the property as y  | our primary residence?            | Yes No       |
| Dashboard Access    | res    |                   |                    | m. Have you had an o  | ownership interest in a p | property in the last three years? | Yes No       |
| Schooling (Years)   | 14     |                   |                    |                       |                           |                                   |              |
| Ages of Dependents  | 0      |                   |                    |                       |                           |                                   |              |
| On IDPList ET       | Ves No |                   |                    |                       |                           |                                   |              |
|                     |        | Cance             | Delete Borrowe     | r Borrower Tags       | Application Tags          | Credit Report Authorization       | <u>S</u> ave |

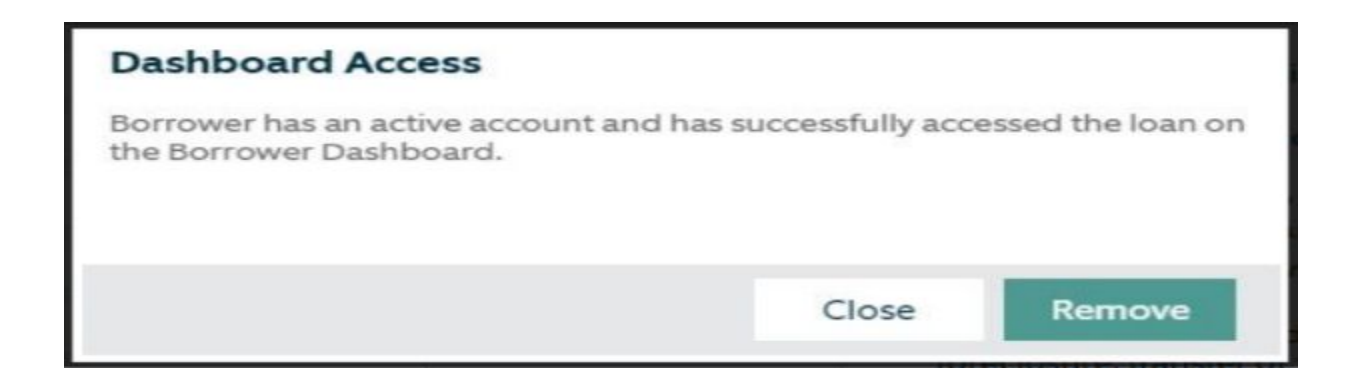

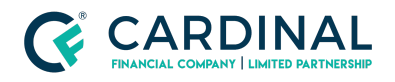

### **Section 6: Submittal Preparation**

The *Submittal Preparation* task is the point in the process at which the user posts all required documentation to underwrite the file. Cardinal Financial Wholesale requires the following minimum documentation for the initial underwrite:

- 1. Income Documentation (Pay Stubs, W-2, etc.) for all wage earners
- 2. Purchase Contract (if a purchase transaction).

Once the above-referenced documentation has been collected from the borrower, the user can post documentation to the loan file by following these steps:

1. Navigate to the **Documents screen** then **search and select** the appropriate document requirement label; the user should note that each document name is a hyperlink which opens up all document-specific tabs.

| LOAN              | Documents > Docume   | nts                    | Unreceived Borrower | Unreceived Lender 25 | Unfulfilled D     | ecision Pending<br>209 | Decision Rejected           | Smart Documents<br>Enabled |
|-------------------|----------------------|------------------------|---------------------|----------------------|-------------------|------------------------|-----------------------------|----------------------------|
| Overview          | Documents Packages 5 | Stacks Dropbox Archive | purchase            | Showing Re           | quirements All, D | Jecision All, Prior T  | To All, Categories A        | II, Group B 📝              |
| Activity          | Name                 | For                    | Prov                | ider Prior To        | Incl. Files       | Requirements           | Decision                    | File Status                |
| Assets            | Borrower             | 10.                    |                     |                      | liten r new       | Requirements           | Decision                    | The States                 |
| AUS               | Borrower             |                        |                     |                      | 0-60              | Line della d           | - Dendine                   | University of              |
| Borrowers         | Purchase Contract    |                        | DOTT                | ower Approval        | UOTU              | Unfulfilled            | <ul> <li>Penaing</li> </ul> | Unrequested                |
| Charges & Credits |                      |                        |                     |                      |                   |                        |                             |                            |
| Closing           |                      |                        |                     |                      |                   |                        |                             |                            |
| Compliance        |                      |                        |                     |                      |                   |                        |                             |                            |
| Credit            |                      |                        |                     |                      |                   |                        |                             |                            |
| Documents         | ]                    |                        |                     |                      |                   |                        |                             |                            |
| Fraud / Risk      |                      |                        |                     |                      |                   |                        |                             | Report                     |

2. Once the document requirement has been opened, click on the Files tab for that document.

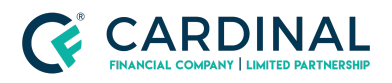

| LOAN              | Documents >> Purchase Contract for |
|-------------------|------------------------------------|
| Overview          | Details Requirements Files Notes   |
| Activity          |                                    |
| Assets            |                                    |
| AUS               |                                    |
| Borrowers         | Drop files here                    |
| Charges & Credits |                                    |
| Closing           | <u> </u>                           |
| Compliance        |                                    |
| Credit            |                                    |
| Documents         | Cancel Add File                    |

3. Post the correlating document by dragging and dropping from the user's computer or by clicking the **Add File button**.

| LOAN              | Documents > Purchase Contract for     |
|-------------------|---------------------------------------|
| Overview          | Details Requirements Files Notes      |
| Activity          |                                       |
| Assets            |                                       |
| AUS               |                                       |
| Borrowers         | Drop files here                       |
| Charges & Credits |                                       |
| Closing           | L                                     |
| Compliance        |                                       |
| Credit            | · · · · · · · · · · · · · · · · · · · |
| Documents         | Cancel Add File                       |

- 4. Once the document is posted to the Files tab, navigate to the **Requirements tab** and fulfill all available requirements.
  - a. The user can **fulfill all requirements** in two clicks by selecting the options highlighted below.

| Doc             | umer  | nts >> Purchase Contract for                                                                                                    |                                 | For             |
|-----------------|-------|----------------------------------------------------------------------------------------------------|---------------------------------|-----------------|
| Detai           | ls R  | equirements Files Notes                                                                                                    |                                 |                 |
| 0 <sub>F1</sub> | Ifill | Unfulfill                                                                                                    |                                 | -               |
| 0_              | No.   | Requirement                                                                                                    | Fulfill                         | Decision        |
| *               | 1     | Ensure all interested party contributions meet guideline requirement and match system of record.                                                 | <ul> <li>Unfulfilled</li> </ul> | • Pending       |
| 1               | 2     | Ensure all pages of executed contract including all addendums, counter offers, disclosures and exhibits are available.                           | o Unfulfilled                   | Pending         |
| *               | 3     | Ensure contract is fully executed by all applicable parties.                                                                                     | <ul> <li>Unfulfilled</li> </ul> | Pending         |
| *               | 4     | Ensure contract is reviewed for special conditions, repairs, existing leases and other provisions that may impact loan eligibility or occupancy. | <ul> <li>Unfulfilled</li> </ul> | Pending         |
|                 |       |                                                                                                    | Cancel                          | Add Requirement |

5. Steps 1-4 should be repeated for each document that needs to be uploaded for the initial underwrite.

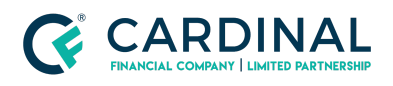

6. Note: The **Documents Screen** should emulate the screenshot below showing all posted documents with **Requirements: Fulfilled** prior to sending the file to Cardinal Financial for underwriting review.

| Documents > Documents                              | Unreceived Borrower    | Unreceived Lender | Unfulfilled 0   | Decision Pending 15         | Decision Rejected   | Smart Documents<br>Enabled |
|----------------------------------------------------|------------------------|-------------------|-----------------|-----------------------------|---------------------|----------------------------|
| Documents Packages Stacks Dropbox Ar               | chive Filter Documents | Showing Re        | quirements Fulf | illed, <b>Decision</b> Waiv | ved, Rejected, Pend | ing, Not R 🚺               |
| Name For                                           | Prov                   | vider Prior To    | Incl. File      | s Requirements              | Decision            | File Status                |
| Borrower                                           |                        |                   |                 |                             |                     |                            |
| Purchase Contract                                  | Born                   | ower Approval     | 1 of 1          | Fulfilled                   | Pending             | Received                   |
| Lender                                             |                        |                   |                 |                             |                     | -                          |
| DU Underwriting Findings Report Loan<br>(Decision) | Lenc                   | der Approval      | 1 of 1          | Fulfilled                   | Pending             | Requested                  |
| Fraud Report                                       | Lend                   | ier Approval      | 1 of 3          | Fulfilled                   | Pending             | Received                   |
|                                                    |                        |                   |                 |                             | Force Update        | Report                     |

 Once all minimum required documents have been provided, return to the Workflow screen > Submit Loan to Operations > Complete Step > Complete. Once completed, this action will submit the loan to CFW for underwriting review.

| Mismatch    | Workflow > 118.030 - Submittal Preparation [Work] |                                       | Critical 0 | Warning 1   | Status<br>Started | Pending Tasks |
|-------------|---------------------------------------------------|---------------------------------------|------------|-------------|-------------------|---------------|
| Messages    | Work Details Notes                                |                                       |            |             |                   |               |
| Notes       | Outcomes                                          |                                       |            |             |                   | •             |
| Property    |                                                   |                                       |            |             |                   |               |
| Team        | Outcome                                           | Next Steps                            |            |             |                   |               |
| Terms       | Submit Loan to Operations                         | 118.040 - Submittal Preparation [Tag] |            |             |                   |               |
| Transaction |                                                   |                                       |            |             | 0                 |               |
|             |                                                   | Cancel Add                            | Task F     | Refresh Che | cks 🥰 <u>C</u> or | mplete Step   |

# Section 7: Getting in Touch

After completing the steps detailed in sections 1 through 7, the loan file will be transferred to Cardinal Financial Wholesale (CFW) for the initial underwrite. The user can confirm the file's submission to CFW by revisiting the loan and navigating to the **Workflow screen**.

The following process will have populated confirming not only that CFW has the file in for review, but it also shows who the assigned Wholesale Client Advocate is for that file. This individual will be the main point of contact for the file.

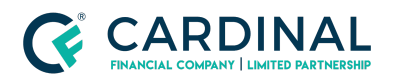

| Closing<br>Compliance | Workflow         |                               |         |                | s<br>Runr          | tatus Elaps<br>ning 1 hour 36 m<br>Step Statu | ed Time Phase<br>inutes Production<br>s Started or Halted |
|-----------------------|------------------|-------------------------------|---------|----------------|--------------------|-----------------------------------------------|-----------------------------------------------------------|
| Credit                | Deta             |                               |         |                |                    |                                               |                                                           |
| Documents             | Process          | Step                          | Outcome | Who            | Started            | Completed                                     | Elapsed Time                                              |
| Fraud / Risk          | -                |                               |         |                |                    |                                               |                                                           |
| Income                |                  |                               |         |                |                    |                                               |                                                           |
| Mismatch              | Process   Docum  | nent 240.020 - Document Intak | ie -    | Dawn Gillespie | 9/28/17 4:23 pm ET |                                               | Under a minute                                            |
| Messages              | Intake - Wholesa | ale Wholesale [Pending]       |         |                |                    |                                               |                                                           |
| Notes                 |                  |                               |         |                |                    |                                               |                                                           |
| Property              |                  |                               |         |                |                    |                                               |                                                           |
| Team                  |                  |                               |         |                |                    |                                               |                                                           |
| Terms                 |                  |                               |         |                |                    |                                               |                                                           |
| Transaction           | a Started but a  | ot complete                   |         |                |                    |                                               | _                                                         |
| Workflow              | Halted           | or complete                   |         |                |                    |                                               | Force Update                                              |

\*\*As Always, should you have any questions, please reach out to Client Care at 855-399-6242\*\*

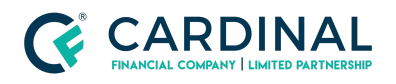

### References

| Reference List       |
|----------------------|
| Octane               |
| Borrower's Dashboard |

# **Revision History**

| Date       | Description     | Approver         |
|------------|-----------------|------------------|
| 11/10/2020 | Initial Release | Stephanie Simon  |
| 3.4.2021   | Change Summary  | Timothy Williams |